# TLRBEDIAL

| ●●●○○ Verizon 🗢                                                                 | 9:46 AM                        | 🕇 🕴 90% 📖                 |
|---------------------------------------------------------------------------------|--------------------------------|---------------------------|
| <b>TL</b><br>bill@                                                              | <b>RB®)//</b><br>@web-lever.co | VL 🕑                      |
| Alan Bradford<br>AlanCo, Inc.<br>1225 Wutheri<br>Wilson Rivers<br>United States | ng Heights R<br>Township, N    | d<br>linnesota            |
| m (630) 253                                                                     | 3-8502                         |                           |
| CALL<br>Caller ID: +161299928<br>Calling Device: +1608                          | <b>0</b><br>389 SMS<br>5652042 | SMS<br>5 ID: +16129992889 |
| Call Note                                                                       | S                              |                           |
| Call Outcom                                                                     | ıe                             | SAVE                      |
| ✓ Search                                                                        |                                |                           |

**Overview & How To Use** 

turboDial Mobile

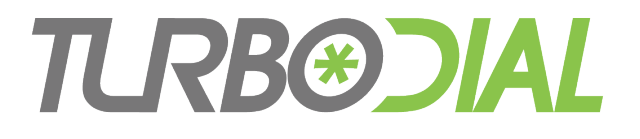

#### The Problem ...

- You need to automatically document all sales calls in Infusionsoft
- You need to consistently display your business phone identity for all client conversations
- You need quick follow up on new leads

You need all of those, even while away from your desk and computer

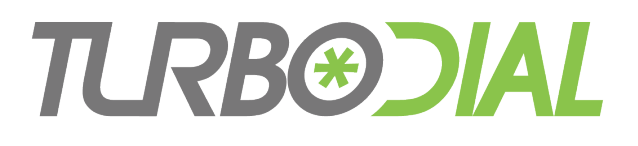

#### turboDial Mobile

- turboDial for Mobile Devices
  - Apple iOS (Safari), Android (Chrome)
  - Smartphones, Tablets
- Operates independently from Infusionsoft
- turboDial Features:
  - Choose your Caller ID and Calling Device
  - Search & select any Infusionsoft contact
  - Make Calls, Send Text Messages
  - Save Call Outcomes & Notes
  - Apply Tags
- Bonus: Works with PCs & Macs too
  - IE, FireFox, Chrome, Safari, Opera

| ●●●○○ Verizon 穼                                                                  | 9:46 AM                        | <b>イ</b> ∦ 90% 🔲∙         |
|----------------------------------------------------------------------------------|--------------------------------|---------------------------|
| <b>7U</b><br>bill@                                                               | <b>RBØDIA</b><br>Dweb-lever.cc | vm 😃                      |
| Alan Bradford<br>AlanCo, Inc.<br>1225 Wutherir<br>Wilson Rivers<br>United States | ng Heights Ro<br>Township, M   | d<br>innesota             |
| m (630) 253                                                                      | -8502                          |                           |
| CALL Caller ID: +1612999284<br>Calling Device: +16085                            | <b>3</b> 9 SMS<br>652042       | SMS<br>: ID: +16129992889 |
| Call Notes                                                                       | S                              |                           |
| Call Outcom                                                                      | е                              | SAVE                      |
| ✓ Search                                                                         |                                |                           |

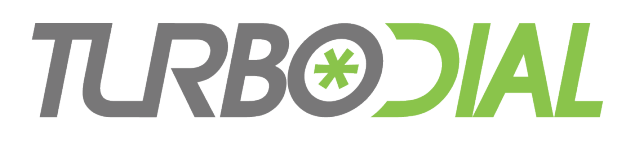

#### **Mobile Flexibility**

- Use any connected device to <u>manage</u> outbound calls
  - Smartphone, Tablet, PC, Mac
- Use any phone to make your calls
  - Mobile phone, Office phone, Home phone, Hotel room phone, Pay phone ...
- The same smartphone can be used to both manage and make your calls

| ●●●○○ Verizon ᅙ                                                                  | 9:46 AM                        | <b>イ</b> ∦ 90% 🔲 י       |
|----------------------------------------------------------------------------------|--------------------------------|--------------------------|
| <b>TL</b><br>bill@                                                               | <b>RB®)//</b><br>@web-lever.co | om 🕘                     |
| Alan Bradford<br>AlanCo, Inc.<br>1225 Wutherii<br>Wilson Rivers<br>United States | ng Heights R<br>Township, N    | d<br>1innesota           |
| m (630) 253                                                                      | 8-8502                         |                          |
| CALL<br>Caller ID: +161299928<br>Calling Device: +1608                           | <b>9</b><br>5652042            | SMS<br>SID: +16129992889 |
| Call Note                                                                        | S                              |                          |
| Call Outcom                                                                      | 10                             | SAVE                     |
| Search                                                                           |                                |                          |

# TLRB@⊃IAL turboDial's Benefits → Mobile

- Maintain your business identity to the customer
  - Any phone masquerades as your Business line
- Track your calls & text messages in Infusionsoft
  - Notes on the Contact Record
  - Call Outcome designations
  - Dashboard reports
- Trigger automated follow-up
  - Call Outcome Automation
  - Tags

| ●●●○○ Verizon 🗢                                                                 | 9:46 AM                       | <b>イ</b> ∦ 90% 🔲∙          |
|---------------------------------------------------------------------------------|-------------------------------|----------------------------|
| <b>71.</b><br>bill(                                                             | <b>RB</b><br>@web-lever.      | com                        |
| Alan Bradford<br>AlanCo, Inc.<br>1225 Wutheri<br>Wilson Rivers<br>United States | l<br>ing Heights<br>Township, | Rd<br>Minnesota            |
| m (630) 253                                                                     | 3-8502                        |                            |
| CALL<br>Caller ID: +16129992:<br>Calling Device: +1608                          | <b>0</b><br>889 S<br>5652042  | SMS<br>MS ID: +16129992889 |
| Call Note                                                                       | es                            |                            |
| Call Outcon                                                                     | ne                            | SAVE                       |
| Search                                                                          |                               |                            |

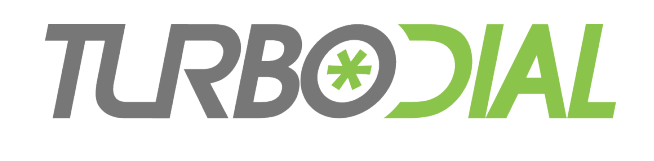

### Using turboDial Mobile

- Getting Started
  - Authorize
  - Launch
- Quick Demos:
  - Login
  - Configure
  - Search
  - Send SMS Text Messages
  - Apply Tags
  - Make Calls
- Comparison:
  - Mobile vs PC/Mac version
- Useful Tips

| ●●●○○ Verizon 훅                                                                  | 9:46 AM                      | <b>→</b> ⊁ 90%             | <u> </u> |
|----------------------------------------------------------------------------------|------------------------------|----------------------------|----------|
| <b>TLI</b><br>bill@                                                              | <b>RB®</b><br>Øweb-lever     | IAL<br>.com                | 0        |
| Alan Bradford<br>AlanCo, Inc.<br>1225 Wutherii<br>Wilson Rivers<br>United States | ng Heights<br>Township,      | Rd<br>Minnesota            |          |
| m (630) 253                                                                      | -8502                        |                            |          |
| CALL<br>Caller ID: +161299928<br>Calling Device: +1608                           | <b>0</b><br>189 5<br>5652042 | SMS<br>SMS ID: +1612999288 | 9        |
| Call Note                                                                        | S                            |                            |          |
| Call Outcom                                                                      | ne                           | SAVE                       |          |
| Search                                                                           |                              |                            |          |

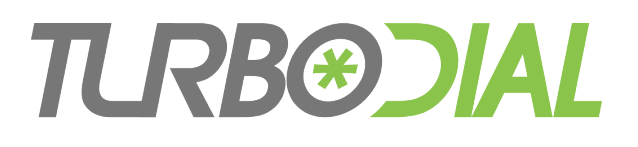

#### **Authorize Users**

- Each Mobile User must be pre-authorized by your Account Owner
- Use the Add/Remove Mobile Users form at:
  - <u>https://sd123.customerhub.net</u>
- Monthly subscription fee is adjusted for each User added or removed
- Account Owner: consider if the User is best suited for the PC/Mac version, the Mobile version, or both

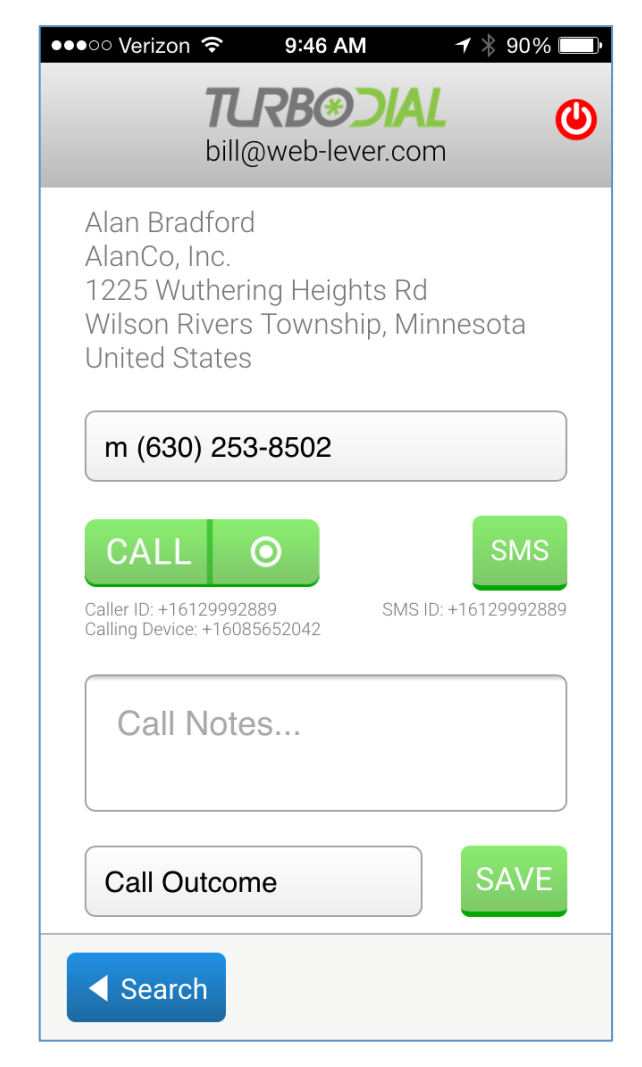

# TLRB@DIAL

#### Launch

- Open your device browser
  - iOS: Safari
  - Android: Chrome
    - The built-in browser on Android devices is not supported
- Access turboDial Mobile at:
  - <u>https://turbodial.biz/tf/mob</u>

| ●●●○○ Verizon 🗢   9:46 AM                                                                                        |
|----------------------------------------------------------------------------------------------------|
| bill@web-lever.com                                                                                               |
| Alan Bradford<br>AlanCo, Inc.<br>1225 Wuthering Heights Rd<br>Wilson Rivers Township, Minnesota<br>United States |
| m (630) 253-8502                                                                                                 |
| CALL O SMS<br>Caller ID: +16129992889<br>Calling Device: +16085652042 SMS ID: +16129992889                       |
| Call Notes                                                                                                    |
| Call Outcome SAVE                                                                                                |
| Search                                                                                                    |

# TLRB@JIAL

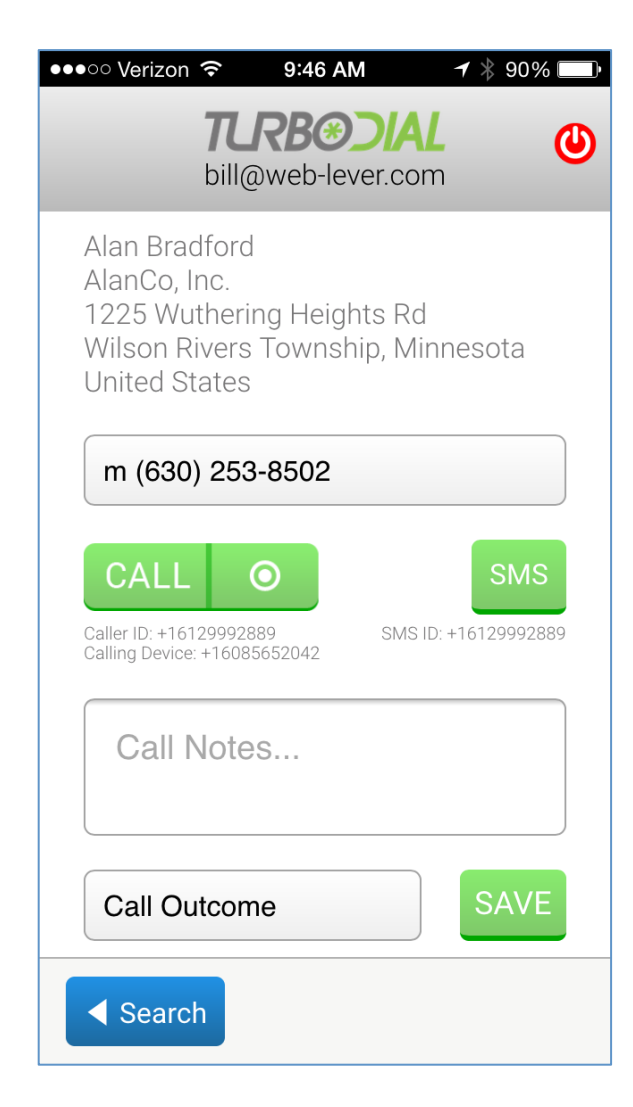

#### **Screen Flow**

Login Config Search Call

# **TLRB@DIAL**

## Login Screen

- Must be pre-authorized by your turboDial Account Owner
- Enter your Infusionsoft app name
- Login using a valid Infusionsoft ID
  - Email & Password
- App name, email and password will usually be remembered
- turboDial will auto-login if you have recently logged in
  - Moves directly to Configure or Search screen

| ●●●○ Verizon 穼   2:16 PM                               | • |
|--------------------------------------------------------|---|
| TLRBOJAL                                               |   |
| LOGIN                                                  |   |
| Infusionsoft App Name:<br>http://wl116infusionsoft.com |   |
| Email:<br>bill@web-lever.com                           |   |
| Password:                                              |   |
| Login<br>Login Using a Valid Infusionsoft ID           |   |

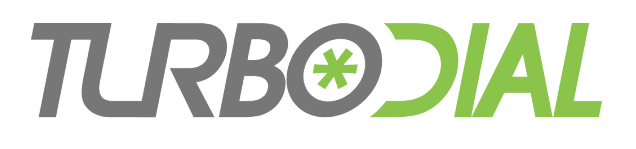

#### **Configure Screen**

- Choices are identical to your PC/Mac turboDial configuration
- Caller ID:
  - The number displayed to the people you call
- Calling Device:
  - The phone you will call from
  - 'This PC' is not an option
  - Choose 'Enter Number' to provide a number not in your list
  - To call from the Smartphone you are using for turboDial Mobile – just choose or enter its number
- SMS From ID:
  - The number your text messages will be from

| ●●●●○ Verizon 夺    | 2:16 PM       | <b>√</b> ∦ 65%  | б <b>Ш</b> |
|--------------------|---------------|-----------------|------------|
| <b>TL</b><br>bill@ | Dweb-lever.co | <b>AL</b><br>om | ٩          |
| CON                | NFIGL         | JRE             |            |
| Caller ID:         |               |                 |            |
| +16129992          | 889           |                 |            |
| Calling Dev        | ice:          |                 |            |
| +16302538          | 502           |                 |            |
| SMS From           | ID:           |                 |            |
| +16129992          | 889           |                 |            |
|                    |               |                 |            |
|                    |               |                 |            |
|                    |               | Search          |            |

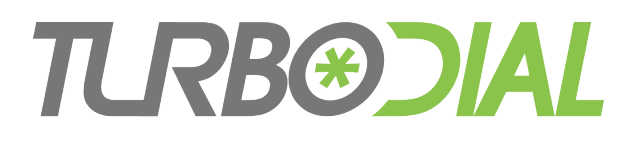

#### **Mobile Flexibility**

- Use any connected device to <u>manage</u> outbound calls
  - Smartphone, Tablet, PC, Mac
- Use any phone to make your calls
  - Your Calling Device
  - Mobile phone, Home phone, Hotel room phone, Pay phone ...
- The same smartphone can be used to both manage and make your calls

| Caller ID:<br>+16129992889<br>Calling Device:<br>+16302538502<br>SMS From ID:              | <image/> CONFIGURE   DIMENDING   CONFIGURE   Caller ID:   +16129992889   Calling Device:   +16302538502   SMS From ID:   +16129992889 | ●●●○ Verizon 훅     | 2:16 PM | <b>-1</b> 🕴 65% |   |
|--------------------------------------------------------------------------------------------|----------------------------------------------------------------------------------------------------|--------------------|---------|-----------------|---|
| CONFIGURE<br>Caller ID:<br>+16129992889<br>Calling Device:<br>+16302538502<br>SMS From ID: | CONFIGURE<br>caller ID:                                                                                                    | <b>TL</b><br>bill@ | RBOOLA  | <b>\L</b><br>om | ٩ |
| Caller ID:<br>+16129992889<br>Calling Device:<br>+16302538502<br>SMS From ID:              | Caller ID:<br>+16129992889<br>Calling Device:<br>+16302538502<br>SMS From ID:<br>+16129992889                                         | CON                | NFIGL   | JRE             |   |
| +16129992889<br>Calling Device:<br>+16302538502<br>SMS From ID:                            | +16129992889<br>Calling Device:<br>+16302538502<br>SMS From ID:<br>+16129992889                                                       | Caller ID:         |         |                 |   |
| Calling Device:<br>+16302538502<br>SMS From ID:                                            | Calling Device:<br>+16302538502<br>SMS From ID:<br>+16129992889                                                                       | +161299928         | 889     |                 |   |
| +16302538502<br>SMS From ID:                                                               | +16302538502<br>SMS From ID:<br>+16129992889                                                                                          | Calling Devi       | ice:    |                 |   |
| SMS From ID:                                                                               | SMS From ID:<br>+16129992889                                                                                                    | +16302538          | 502     |                 |   |
|                                                                                            | +16129992889                                                                                                    | SMS From           | ID:     |                 |   |
| +16129992889                                                                               | Soarch                                                                                                    | +161299928         | 889     |                 |   |
|                                                                                            | Soarch N                                                                                                    |                    |         |                 |   |
|                                                                                            |                                                                                                    |                    |         | Search          |   |

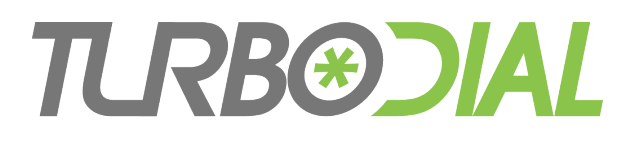

#### Search Screen

- Same search function as PC/Mac version
- Example Contact searches
  - al br a name
  - 630 a phone number
  - \*@gmail
     an email address
- Up to 20 results can be returned
- Choose one result from the selector

| •• Verizon ᅙ                                                                                    | 2:17 PM                                                | 🕇 🖇 65% 💷 י |
|-------------------------------------------------------------------------------------------------|--------------------------------------------------------|-------------|
| <b>TL</b><br>bill@                                                                              | <b>RB®)/</b><br>Øweb-lever.c                           | AL 🕑        |
| SE                                                                                              | EARC                                                   | Η           |
| Name, Ema                                                                                       | il or Phone                                            | e:<br>GO    |
| 3 Results:                                                                                      |                                                        |             |
| Alan Bradfo                                                                                     | rd : 1225 Wi                                           | uthering He |
| Selected Co<br>Alan Bradford<br>1225 Wutherin<br>Wilson Rivers<br>alanb@timefu<br>(630) 253-850 | ontact:<br>ng Heights F<br>Township<br>usion.biz<br>02 | Rd          |
|                                                                                                 |                                                        |             |

# TLRB@JIAL

#### Call Screen

- Functionally similar to the PC/Mac version
- Choose a Number
- To Make a Call:
  - Click "Call" or the Call & Record Button
- After the Call:
  - Enter Notes
  - Choose an Outcome
  - Click the "Save" Button

| ●●●○○ Verizon 🗢   9:46 AM                                                                                                    |
|----------------------------------------------------------------------------------------------------|
| bill@web-lever.com                                                                                                    |
| Alan Bradford<br>AlanCo, Inc.<br>1225 Wuthering Heights Rd<br>Wilson Rivers Township, Minnesota<br>United States                                    |
| m (630) 253-8502                                                                                                    |
| CALL         SMS           Caller ID: +16129992889         SMS ID: +16129992889           Calling Device: +16085652042         SMS ID: +16129992889 |
| Call Notes                                                                                                    |
| Call Outcome SAVE                                                                                                    |
| Search                                                                                                    |

# TLRB@JIAL

#### Call Screen

- To Send a Text:
  - Click the "SMS" Button
  - The "SMS View & Send" screen will appear

| ••••• Verizon 🐨 9:46 AM 7 ¥ 90%                                                                                  | ) |
|----------------------------------------------------------------------------------------------------|---|
| bill@web-lever.com                                                                                               | 0 |
| Alan Bradford<br>AlanCo, Inc.<br>1225 Wuthering Heights Rd<br>Wilson Rivers Township, Minnesota<br>United States |   |
| m (630) 253-8502                                                                                                 |   |
| CALL O SMS<br>Caller ID: +16129992889<br>Calling Device: +16085652042                                            | 9 |
| Call Notes                                                                                                    |   |
| Call Outcome SAVE                                                                                                |   |
| Search                                                                                                    |   |

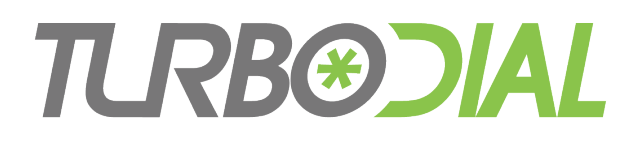

#### Text Message Screen

- Functionally identical to PC/Mac version
- View Messaging History
- To Send a Text:
  - Type the message into the window
  - Click the "Send" Button
- Close this window by clicking the X in the upper-right

| ●●●○○ Verizon 🗢 10:02 AM 🥣 👋 92% 💳 )•                                                      |
|--------------------------------------------------------------------------------------------|
| <b>TLRB©DIAL</b><br>bill@web-lever.com                                                     |
| SMS View & Send<br>Contact: Alan Bradford (AlanCo,<br>Inc.)<br>Mobile: <u>+16302538502</u> |
| Message                                                                                    |
| Sun, 21 Jun 2015 17:18:46 -0500<br>Test ok                                                 |
| Sun, 21 Jun 2015 17:18:34 -0500                                                            |
| Sent By: Bill Jenkins - delivered                                                          |
| Wed, 17 Jun 2015 23:26:23 -0500<br>Wut?                                                    |

# TLRB@JIAL

#### Call Screen

- View the Contact's current Tags
  - Scroll to bottom of Screen
- To Add a Tag:
  - Click the Add Tag Button
  - The "Add Tags" screen will appear
  - The Add Tag Button will not appear if your account owner has disabled this feature

| ●●●○○ Verizon 🗢 10:11 AM 🦪 🖇 💷 🕶                                                                                                    |
|----------------------------------------------------------------------------------------------------|
| bill@web-lever.com                                                                                                    |
| Call Outcome SAVE                                                                                                    |
| Current CustomerRecycle 0Stop 0Stop 3Stop 5Spouse Is A ClientSpouse Is Not A ClientSaved Cross Sell Search 1Saved Cross Sell Search 2 |
| Saved Cross Sell Search 3                                                                                                    |
| Boat/Watercraft Flexible Fixed Annuity                                                                                                |
| Registered Referral Partner                                                                                                    |
| Auto & Home Package                                                                                                    |
| Temp Remove from List tD Testing                                                                                                    |
| WIDGET SALE email open                                                                                                    |
| Search                                                                                                    |

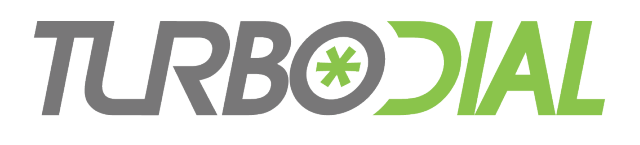

#### Add Tags Screen

- Functionally similar to the PC/Mac Version
- View the Contact's current Tags
- To Add a Tag:
  - Choose Tag from the Selector
  - Click the "Save" Button

| ●●●○○ Verizon 穼 10:03 AM 🥣 🖇 92% 🔲 े                          |
|---------------------------------------------------------------|
| bill@web-lever.com                                            |
| ADD TAGS                                                      |
| Search 200 Tags SAVE                                          |
| Current CustomerRecycle 0Stop 0Stop 3Stop 5Spouse Is A Client |
| Spouse Is Not A Client                                        |
| Saved Cross Sell Search 1                                     |
| Saved Cross Sell Search 2                                     |
| Saved Cross Sell Search 3                                     |
| Boat/Watercraft Flexible Fixed Annuity                        |
| Registered Referral Partner                                   |
| Auto & Home Package                                           |
| Temp Remove from List tD Testing                              |
| Call Search                                                   |

#### **TCRB®DIAL** Mobile vs PC/Mac Version

- PC/Mac version:
  - Used side-by-side with Infusionsoft
  - Supports Firefox & Chrome browsers
  - Supports Desktop & Laptop PCs & Macs
  - Supports VoIP calling from your computer
  - Account configuration tools
- Mobile version:
  - Launch independently from Infusionsoft
  - Supports Firefox, Chrome, Safari, Opera, Internet Explorer
  - Supports PCs, Macs, Smartphones, Tablets
  - No VoIP support. Call from phones only
  - No account configuration tools
- Some Users may only need the Mobile version for all purposes
- <u>Cannot use both versions simultaneously</u>

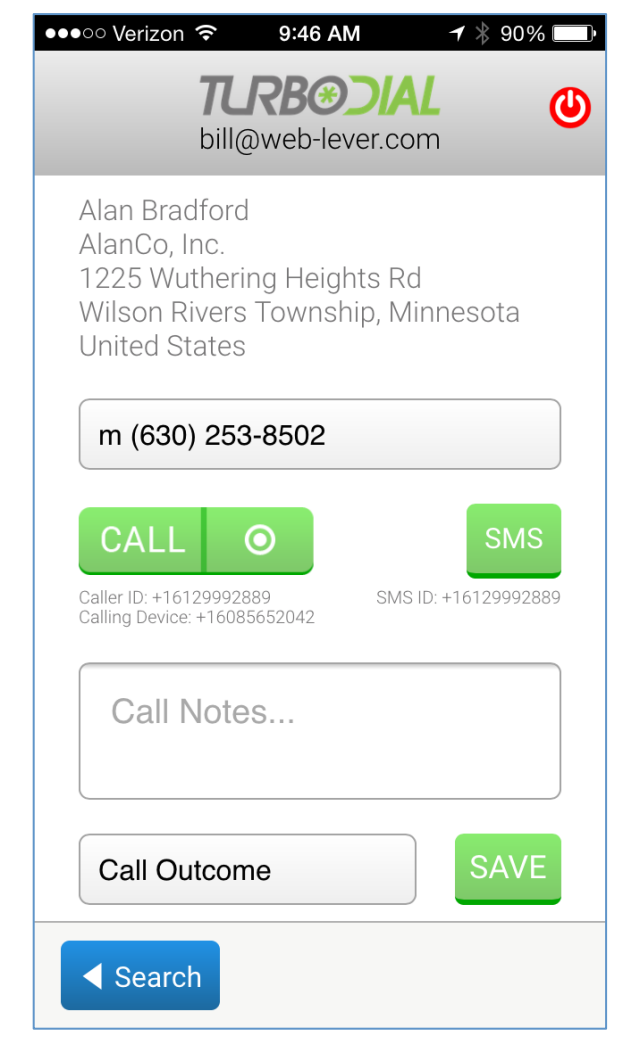

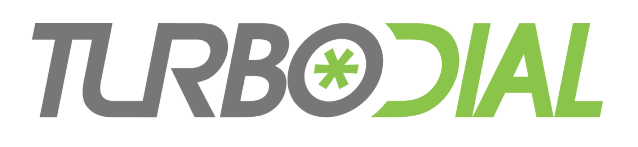

## **Useful Tips**

- "Save to Home Screen" for a better experience
- When in doubt ... Log out
  - Clears cached data
- Using only a Smartphone?
  - Does your service have simultaneous voice and data?
  - If not you need to wait until a call ends before resuming use of turboDial

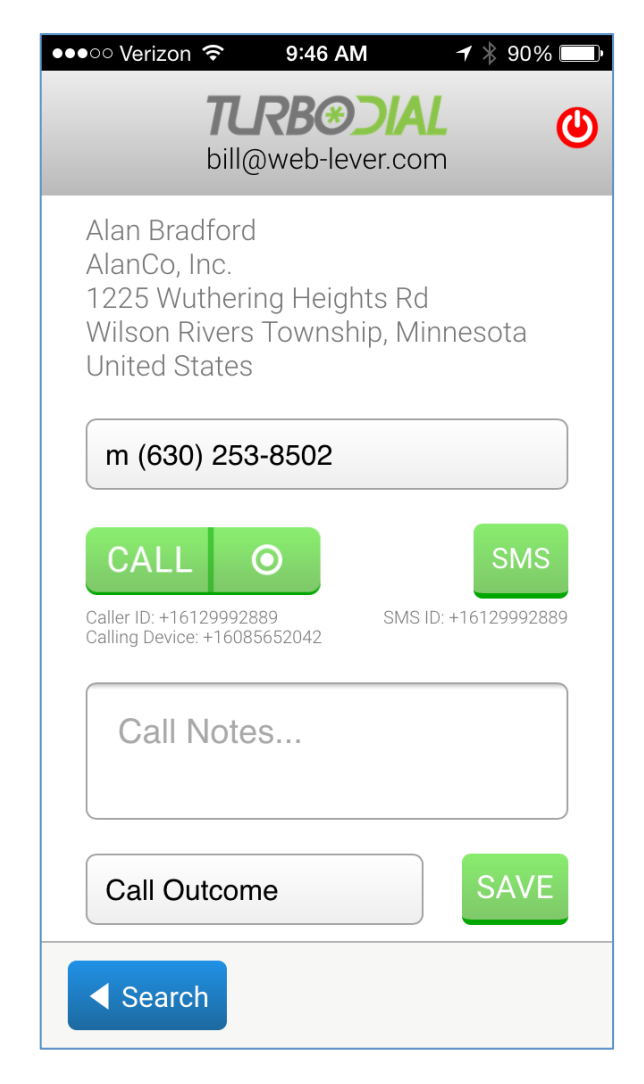

# TLRB@JAL

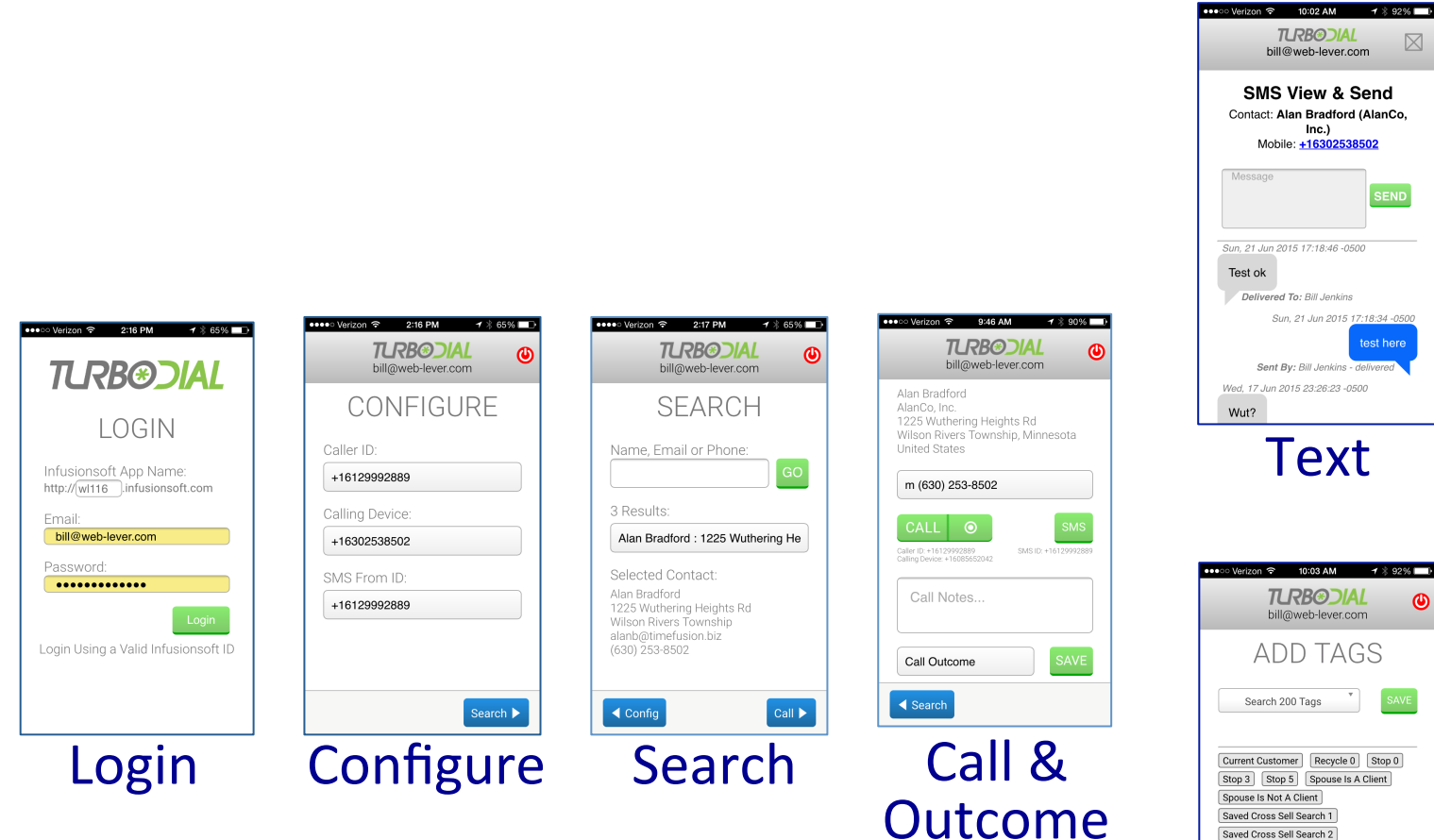

**Mobile Screen Flow** 

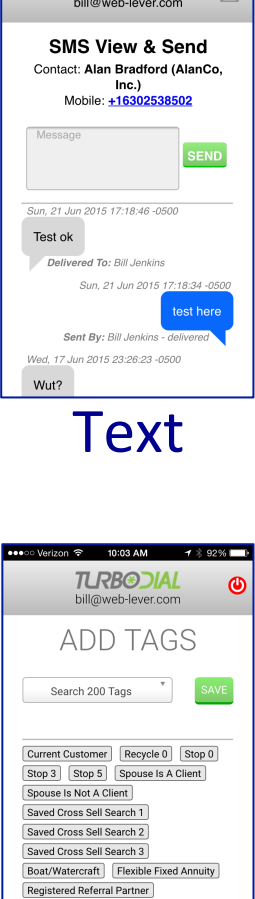

**Add Tags** 

Auto & Home Package Temp Remove from List [1D Testing] Search

< Call

| ••••• Verizon 중 8:38 AM ↑ 8 97%<br><b>TRBOOLAL</b><br>bill@web-lever.com                                         |  |
|----------------------------------------------------------------------------------------------------|--|
| Alan Bradford<br>AlanCo, Inc.<br>1225 Wuthering Heights Rd<br>Wilson Rivers Township, Minnesota<br>United States |  |
| m (630) 253-8502<br>(CALL ©<br>Caller ID: +16129992889<br>Devicer: +16129992889<br>SMS ID: +16129992889          |  |
| Calling Device. House                                                                                            |  |
| Call Outcome SAVE                                                                                                |  |
|                                                                                                    |  |